## PIN-koodin m<mark>äärittäminen</mark> Epassisovelluksessa.

Turvallisuuden ei tarvitse olla monim<mark>utkaista. Siksi otamme käyttöön hel</mark>pon PIN-koodin, joka suojaa tiliäsi ilman ylimääräistä vaiva<mark>a. Kerran asetettu PIN pitää tilisi turvassa ilman pitkiä</mark> salasanoja. Voit myös käyttää kirjautumiseen jatkossa kasvojentunnistusta tai sormenjälkeäsi – emme koskaan tallenna biometrisia tietojasi.

### Aloita PIN-koodin määrittäminen:

- 1. Avaa Epassi-sovellus ja valitse alapalkista kohta Käyttäjä.
- 2. Pääset määrittämään pin-koodin kohdasta "Lisää PIN-koodi".
- 3. Sovellus pyytää sinua tekemään vahvan tunnistautumisen, mikäli et ole sitä aiemmin tehnyt.
- 4. Pin-koodin asettamisen jälkeen voit valita sallitko biometristen tunnisteiden käytön.

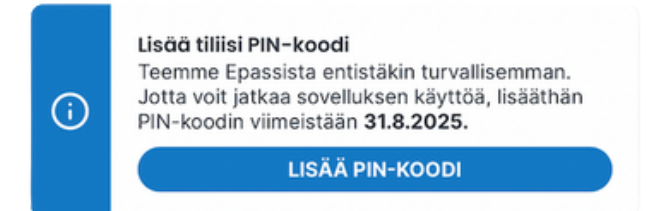

### Viimeistele sovelluksessa:

tunnistautumaan

vahvasti, mikäli et ole

sitä aiemmin tehnyt.

Epassiin.

| 14.36 (2)                                                                                                    | 14.38 ( International State of State of | 14.36 🕜 🤄 л I 👁<br>(<br>Toista PIN-koodi                             | 14.36 👚 🤄I 🗗                                                                                                    |  |  |
|----------------------------------------------------------------------------------------------------|----------------------------------------------------------------------------------------------------|----------------------------------------------------------------------|----------------------------------------------------------------------------------------------------|--|--|
| CONTRACTOR OF CONTRACTOR OF CO | 0000                                                                                                    | 0000                                                                 | EVALUATION CONTRACTOR OF CONTRACTOR OF CONTA |  |  |
| Јатка                                                                                                    | 1 2 3   4 5 6   7 8 9   0 43                                                                                                    | 1     2     3       4     5     6       7     8     9       0     43 | OKI                                                                                                    |  |  |
| 1. Aloita PIN-koodin<br>määrittäminen.<br>Sovellus pyytää sinua                                                                                                    | 2. Luo nelinumeroinen<br>PIN-koodi , jolla<br>pääset jatkossa                                                                                                    | 3. Toista<br>valitsemasi PIN-<br>koodi uudelleen                     | 4. Valmista – suojaus<br>on nyt käytössä ja<br>voit kirjautua                                                                                                    |  |  |

kirjautumaan

sovellukseen

koodilla.

valitsemallasi PIN-

# Skydda dina f<mark>örmåner i</mark> Epassiappen.

Säkerhet behöver inte vara komplic<mark>erat. Det är därför vi inför en enkel</mark> PIN-kod som skyddar ditt konto utan krångel. När PIN-koden är inställd håller den ditt konto säkert utan långa lösenord. Du kan också använda ansik<mark>tsigenkänning eller ditt fingeravtryck för att logga in i</mark> framtiden – vi lagrar aldrig dina biometr<mark>iska data.</mark>

#### Ställ in PIN-koden.

- 1. Öppna Epassiappen och välj fliken Användare.
- 2. Du kan ställa in PIN-koden under "Lägg till PIN-kod".
- 3. Appen kommer att be dig att utföra stark autentisering om du inte har gjort det tidigare.
- 4.När du har ställt in PIN-koden kan du välja om du vill tillåta användning av biometriska uppgifter.

aga in och

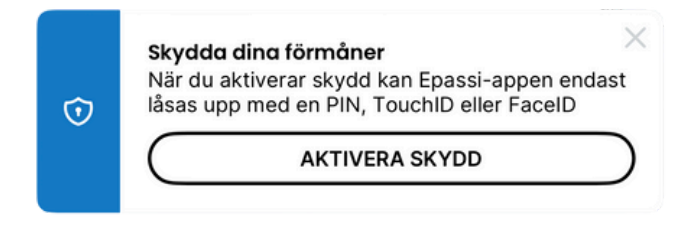

## Slutför i appen:

|   | 9.46                                                                                                    | .ul 46 🖾                                                                                                    | 9.46<br>×<br>Skapa en 4-<br>skydda dina<br>Du kommer att ar<br>iåsa upp appen. | -siffrig PIN<br>a förmåne | nil 46<br>I <b>för att</b><br>r<br>att logga i |
|---|----------------------------------------------------------------------------------------------------|----------------------------------------------------------------------------------------------------|--------------------------------------------------------------------------------|---------------------------|------------------------------------------------|
|   | Constraints of the second second seco | rmåner<br>rdu dina förnånar,<br>on Du ställar na PIN<br>Touch Deller Face ID<br>na uvalt kommer att<br>låsa upp appen. | C                                                                              | 0000                      | )                                              |
|   |                                                                                                    |                                                                                                    | 1                                                                              | 2                         | 3                                              |
|   |                                                                                                    |                                                                                                    | 4                                                                              | 5                         | 6                                              |
| ļ | FORTSÄTT                                                                                                    |                                                                                                    | 7                                                                              | 8                         | 9                                              |
|   |                                                                                                    |                                                                                                    |                                                                                | 0                         | G                                              |
|   |                                                                                                    |                                                                                                    |                                                                                |                           | -                                              |

1. Börja med att ställa in din PIN-kod. Appen kommer att be dig genomföra stark autentisering om du inte har gjort det tidigare.

2. Skapa en fyrsiffrig PIN-kod som du kan logga in med på Epassi i framtiden.

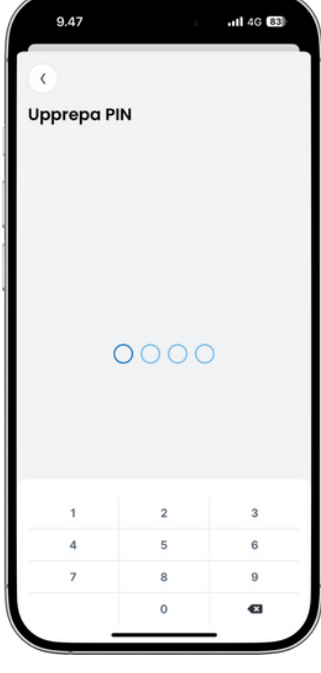

3. Upprepa den PIN-kod som du har valt.

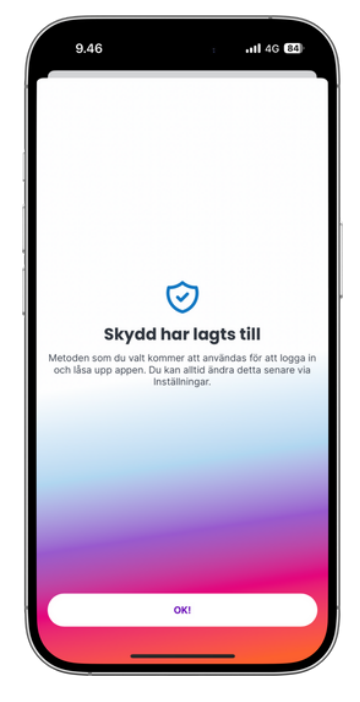

4. Nu är säkerhetsfunktionen aktiverad och du kan logga in i appen med den PIN-kod som du har valt.

## How to set yo<mark>ur PIN in the Epassi</mark> app.

Security does not have to be complicated. That's why we're introducing an easy and secure PIN that protects your account without the hassle. Once set, your PIN will keep your account secure without lengthy passwords, and you can also use Face ID or your fingerprint to log in in the future - we'll never store your biometric data.

#### Start setting your PIN code:

- 1. Open the Epassi app and select User from the bottom bar.
- 2. You can set the PIN code from the "Add PIN code" section.
- 3. The application will ask you to perform strong authentication if you have not done so before.
- 4. After setting the pin code, you can choose whether to allow the use of biometric identifiers.

15.34 2

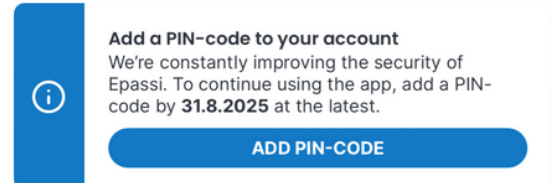

## Finish in the app:

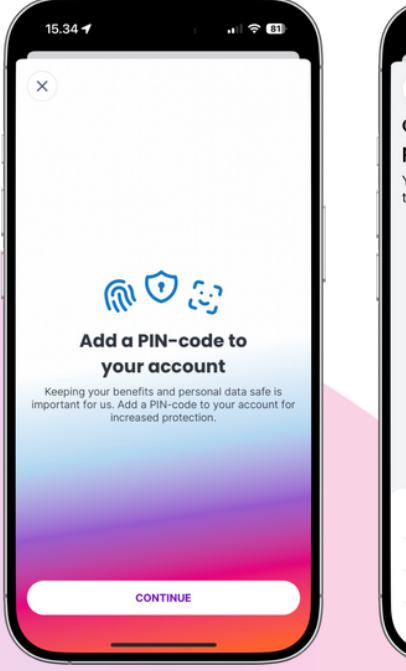

1. Start setting your PIN. The app will ask you to authenticate strongly if you have not done so before.

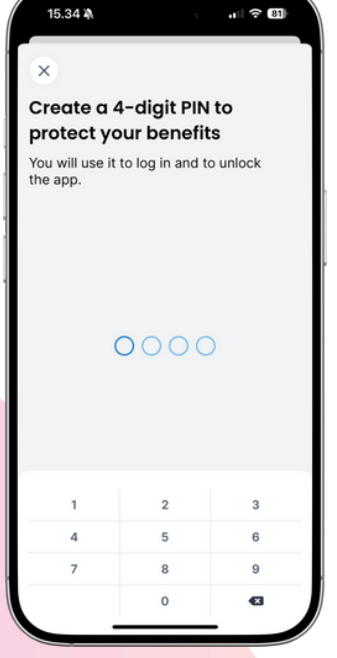

in the future.

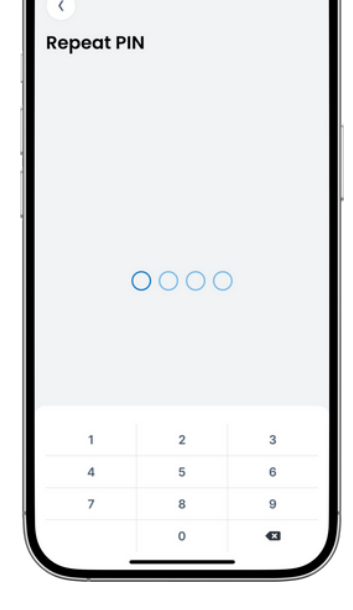

2. Create a four-digit 3. Repeat the PIN PIN code that will allow you have you to log in to Epassi chosen.

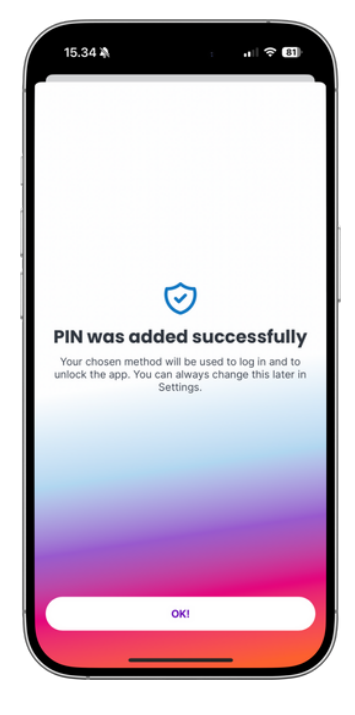

4. All done - the safety feature is now enabled and you can log in to the application with the PIN you selected.